## Procédure de saisie de feuille de matchs

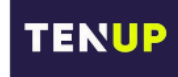

**IMPORTANT** : Les résultats sont à saisir par le Capitaine qui reçoit le soir même de la rencontre.

1 – Connectez-vous à votre compte : <u>https://tenup.fft.fr/</u>

Nota : Privilégiez un ordinateur plutôt que l'application smartphone !

2 – Dans le menu « Rechercher » sélectionner l'onglet « Un championnat par équipe » :

| TENUP                                     |                       | R | éserver | RECHERCHER |
|-------------------------------------------|-----------------------|---|---------|------------|
| Un club<br>Une compétition                | ><br>>                |   |         |            |
| Un licencié<br>Un chpt par équipes Tennis | 争 <mark>》</mark><br>> |   |         |            |

3 – Sélectionnez le championnat qui vous intéresse à l'aide des menus déroulants puis cliquer sur «
RECHERCHER », puis sélectionnez la division voulue :

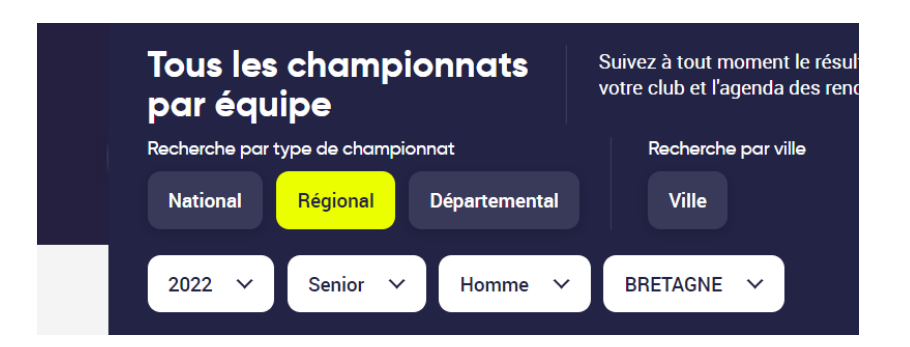

 4 – Sélectionnez la rencontre dont vous désirez saisir les résultats et cliquez sur le picto en haut à droite

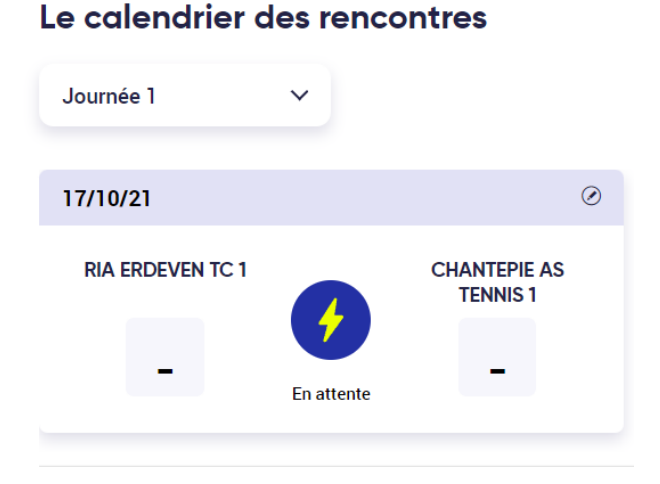

| Matchs                               | Officiels et capitaines |          |   |   |   |  |
|--------------------------------------|-------------------------|----------|---|---|---|--|
| Simple 1 <u>Arbitre à renseigner</u> |                         | Résultat |   |   |   |  |
| Joueur 1<br>Ria erdeven TC 1         | ~                       | _ ~      | _ | _ | _ |  |
| Joueur 2<br>Chantepie as tennis 1    | ~                       | _ ~      | _ | _ | _ |  |

- Renseigner les joueurs par leur numéro de licence 2022
- Résultat V (victoire) ou D (défaite) et saisir le score réel du super jeu décisif si besoin, en fonction du format de jeu (2,4 ou 7)
- Par défaut, le résultat indiqué est un « match standard » ou possibilité d'indiquer « forfait » ou « abandon »
- La nouveauté concernant la saisie de la feuille de match est qu'il est désormais possible de sauvegarder la saisie au fur et à mesure de la rencontre.

Sauvegarde de la feuille de match :

Il est recommandé de saisir la feuille de match et de la sauvegarder au fur et à mesure de la rencontre, avant de lancer les matchs, aussi bien les simples que les doubles, afin de vérifier si tous les joueurs déjà renseignés sont autorisés à jouer (contrôle de la licence de l'année en cours, contrôle du statut Non Equipe).

NB : Une fois une sauvegarde de la feuille de match effectuée, vous pouvez y accéder de nouveau de la même façon qu'avant la sauvegarde.

## **Validation de la feuille de match :**

Pour être prise en compte, une feuille de match doit impérativement être validée. Si elle a seulement été sauvegardée, même si elle est complète, elle ne sera pas prise en compte. Aussi, il faut impérativement effectuer la validation en cliquant sur le bouton « Valider » en bas de la feuille de match.

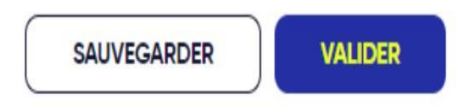

NB : Pour valider une feuille de match sur laquelle tous les matchs ne se sont pas joués, vous devez décocher les matchs non joués avant de valider la feuille de match.

## Délai de validation de la feuille de match :

Le délai reste de 2 jours maximum après la date de la rencontre (sauf délai plus court imposé par votre ligue ou comité). **Cependant, nous vous recommandons de valider la feuille de match le jour de la rencontre.** 

Une fois validée, la feuille de match n'est plus modifiable par les équipes. Si vous avez malencontreusement fait une erreur, contactez rapidement votre Juge-Arbitre